## Hitch ENABLING THE SUB CONTRACTOR FEATURE

This job aid shows you how to enable the Sub Contractor feature in Hitch.

## **STEP 1: NAVIGATE TO ACCOUNT MANAGEMENT**

1. Click Companies Management

Customer Accounts screen will display.

2. From the drop-down box select **Transporter Accounts** 

Transporter Accounts screen will display.

3. Select the appropriate **Transport Company** 

The Transport Company screen will display

|   | Company<br>Companies Management<br>Theme Setup | Customer Accounts<br>Shipper Accounts<br>Transporter Accounts |   |
|---|------------------------------------------------|---------------------------------------------------------------|---|
|   | COMPANY NAME                                   |                                                               | Ξ |
| > | RMJ Transport                                  |                                                               |   |

## **STEP 2: ENABLE SUBCONTRACTOR FEATURE**

- Under the Additional Information section, click the box, *"Enable Broker Feature"*
- 2. Click Save to enable the feature

A "Success" pop up will appear indicating the feature is now enabled.

| Supreme Auto Tr                                                                                  | TRANSPORTER   |                         |
|--------------------------------------------------------------------------------------------------|---------------|-------------------------|
| OVERVIEW USERS DRIVERS                                                                           | 0             | Additional Information  |
| Company Name<br>Supreme Auto Transport<br>Account Id<br>d8858388-4001-4c89-a712-<br>1433d415687e | Company Phone | Enable Broker Feature   |
| PRIMARY CONTACT<br>Contact Name<br>Supreme Transport                                             | Contact Email | Auction ID Pickup Notes |
| Contact Phone<br>999-999-9999                                                                    | J             | Delivery Notes          |

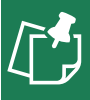

**NOTE:** This feature can not go beyond this level. Adding sub-sub haulers is not permitted.

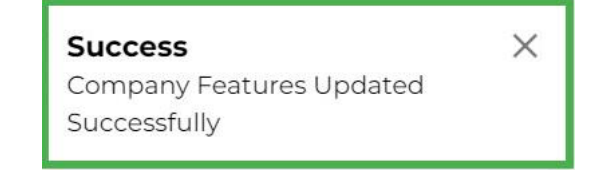

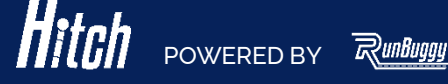

Hitch\_EnablingSubContractorFeature\_JobAid\_v1.0\_09062023 | Copyright © 2023 RunBuggy OMI, Inc. All Rights Reserved. RunBuggy Confidential Information - Subject to NDA